## How to order a tax transcript from the IRS

| mint 📋 State Gr               | ant 🥜 Duplicating t |         |                                                            | gin yww.Gi-Lori i Imported |   |  |
|-------------------------------|---------------------|---------|------------------------------------------------------------|----------------------------|---|--|
| <b>MIRS</b>                   |                     |         |                                                            | Search                     | ٩ |  |
|                               |                     |         | Help   News   Language ~   Charities & Nonprofits Tax Pros |                            |   |  |
| File                          | Pay                 | Refunds | Credits & Deductions                                       | Forms & Instructions       |   |  |
| X                             | XX                  |         |                                                            |                            |   |  |
| and the                       | 1                   |         |                                                            |                            |   |  |
| Get Free Tax Preparation Help |                     |         | 🗘 Free File                                                | 😨 Free File                |   |  |
|                               |                     |         |                                                            |                            | 1 |  |

- Please read the requirements to set up an account online carefully.
  You may be able to download your tax return.
- Make sure you are choosing Return Transcript for Type of Transcript and 2016 for Tax Year.

## Welcome to Get Transcript

English Español

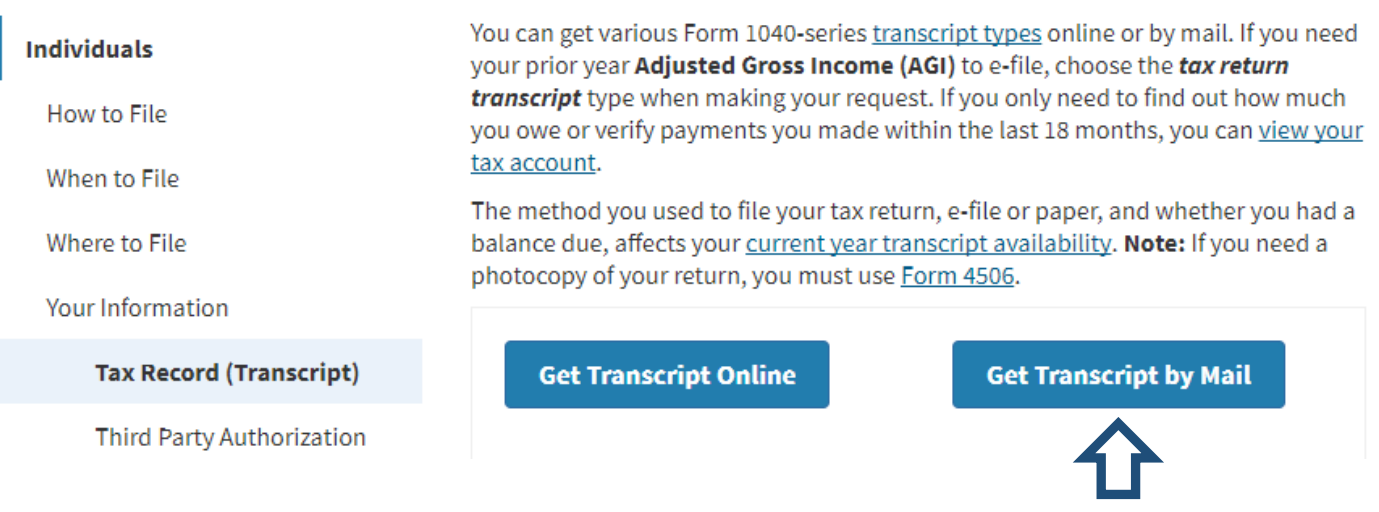

If you are unable to create an account – then please use the "Get Transcript by Mail" option.

## To request a Tax Transcript via the automated phone system call:

1-800-908-9946 between the hours of 7 am and 10 pm

Please follow the options listed below:

- 1. Press 2 (Personal Income Tax)
- 2. Press 1 (Form already submitted, your tax history or payment)
- 3. Press 2 (Account or Tax Transcript)
- 4. Enter your Taxpayer ID Number (SSN)
- 5. The system will replay the SSN you entered
- If correct, press 1
- 6. Verify the number in your street address
- 7. Press 2 to request a Transcript of Tax Return
- \*\*\*Extremely important\*\*\* We cannot and will not accept a Tax Account Transcript.
- 8. Follow the rest of the prompts to complete your request

Your Tax Transcript(s) will be mailed within 10 business days

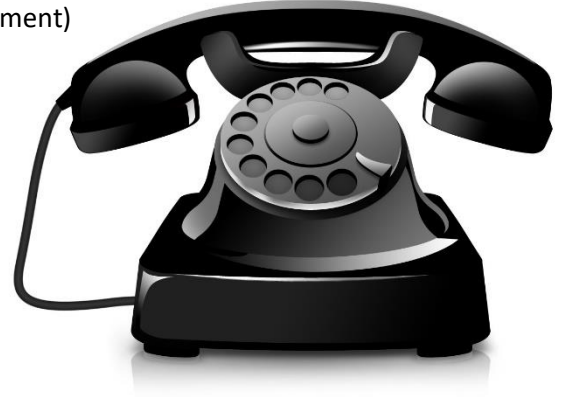

the Paralel State in Annual Charles States and Annual States